# 兴业利达滙签操作手册

目录

| 兴业        | <b>业利达滙签操作手册</b>                  | 1  |
|-----------|-----------------------------------|----|
| <i></i> , | 电子签章须知                            | 2  |
| 二,        | 滙签申请电子印章                          | 2  |
|           | (1) 注册并登录平台系统(https://gzxyld.cn/) | 2  |
|           | (2) 用户进入滙签界面                      | 3  |
|           | (3) 开始申请【二个步骤】                    | 5  |
|           | ① 印章申请(公章/法人章)                    | 5  |
|           | ② 印章授权                            | 7  |
| 三、        | 信息变更                              |    |
| 四、        | 套餐购买                              |    |
|           | (1)购买年费                           |    |
|           | (2) 签章发票申请和下载                     | 11 |
| 五、        | 使用常见问题                            |    |
|           | (1)新增印章授权                         | 13 |
|           | (2) 企业信息变更                        | 14 |

## 一、电子签章须知

(1) 滙签 CA 是无实体介质的线上 CA, 接入 CA 认证机构是国家工业和信息 化部许可的 CA 机构"北京数字认证股份有限公司"。

(2) "贵州兴业利达电子招投标交易平台"系统已内嵌滙签功能,用户可 通过平台线上办理滙签 CA。

(3) 滙签 CA 咨询客服 QQ: 2853971032。

## 二、滙签申请电子印章

(1) 注册并登录平台系统(<u>https://gzxyld.cn/</u>)

|      | 贵州兴业利达<br>GUI ZHOU XING YE LI D | k<br>A |
|------|---------------------------------|--------|
| 评标专家 | 投标人/招标人/招标代理机构                  | 平台客服   |
|      | 密码登录    手机验证码登录                 |        |
| * 账号 | 请输入用户名                          |        |
| * 密码 | 8-16个字符,字母加数字,不能包含空格            | K.     |
|      | 513                             | 密码?    |
|      | 登录                              |        |
|      | 账号注册                            |        |
|      |                                 |        |
|      |                                 |        |

#### 图 2-1 登录平台系统

(2) 用户进入滙签界面

| 📈 兴业利达平    | 台 / 投标人系统       | 国家授时中心时间: 2023-09-20 14: 32: 49 星期三 |
|------------|-----------------|-------------------------------------|
| 滙签电子印章管理 💿 | 欢迎页             |                                     |
| 我的单位信息     | 切换为投标人系统        |                                     |
| 招标项目       |                 |                                     |
| 我的邀请       |                 | WELCOME                             |
| 我的项目       | 投标人单击"滙签电子印章管理" |                                     |
| 开票申请       | 跳转至滙签操作界面       | 您好,欢迎来到兴业利达平台>投标人系统                 |
|            |                 |                                     |

图 2-2 投标人使用滙签

| 💥 兴业利达平台 | 招标代理系统            | 国家授时中心时间: 2023-09-20 14: 36: 15 星期三 |
|----------|-------------------|-------------------------------------|
| 单位信息 欢迎页 | Į.                |                                     |
| 滙签电子印章管理 | 切换为招标代理系统         |                                     |
| 项目转移     |                   |                                     |
| 业主代表管理   |                   | WELCOME                             |
| 待办事项     | 招标代理机构单击"滙签电子印章管理 | " VVLLCOIVIL                        |
| 项目管理     | 跳转至滙签操作界面         | 您好,欢迎来到兴业利达平台>招标代理系统                |
|          |                   |                                     |

图 2-3 招标代理机构使用滙签

| 信息                                             |                                           | ×                 |
|------------------------------------------------|-------------------------------------------|-------------------|
| 注意:存在以下情况的用                                    | 用户, <mark>可免费续期匯签C</mark>                 | CA.               |
| 1,在2022年10月1日之月<br>联系平台工作人员,我们<br>2023年12月31日。 | 后参与过平台投标的用/<br>]将为您免费续期滙签C                | 户, 可<br>CA至       |
| 2,现持有有效期内的深<br>子招投标交易平台的用户<br>们将按照原深圳CA锁有刻     | 圳CA且绑定贵州兴业和<br>户,可联系平台工作人员<br>效期为您免费续期滙签( | l达电<br>员,我<br>CA。 |
| 工作人员QQ:285397103                               | 2                                         |                   |
|                                                | 明白了                                       | 口消                |

图 2-4 续期滙签 CA

| 法人手机号 |  |
|-------|--|
|       |  |

图 2-5 用户注册账号

## 点击"明白了"按钮后,如显示"法人手机号"弹窗,用户须如实填写后"确 定"即可进入操作界面

(3) 开始申请【二个步骤】

1 印章申请(公章/法人章)

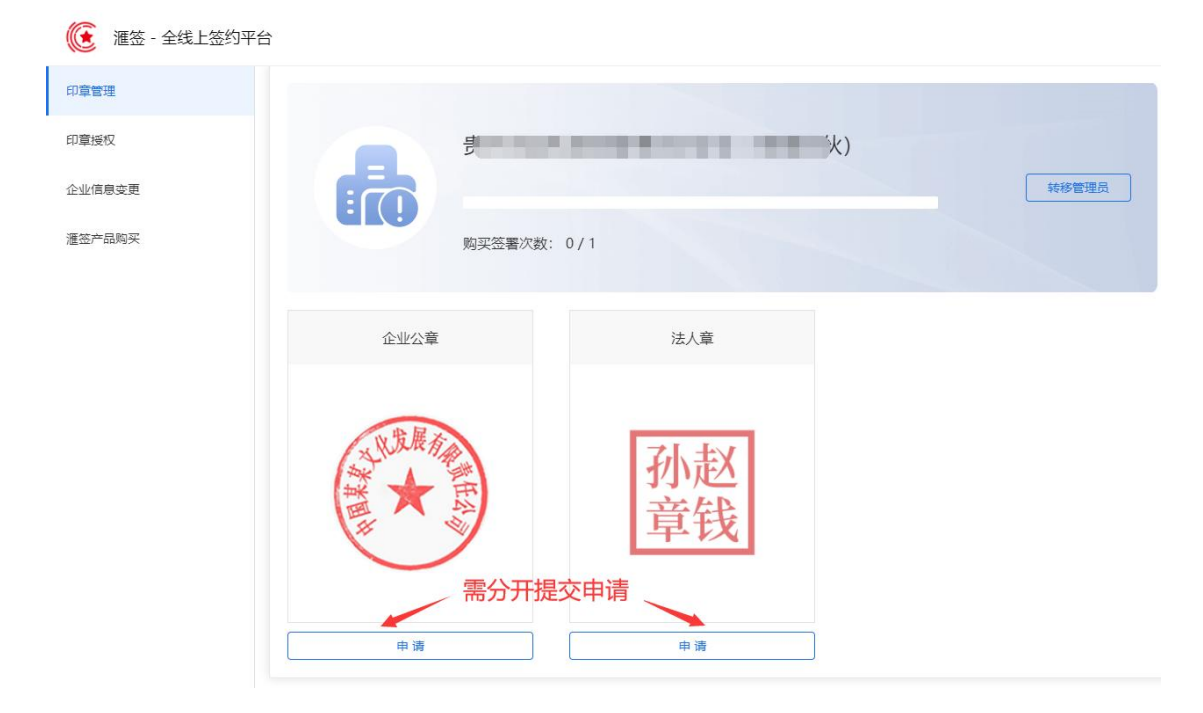

图 2-6 印章申请

| 滙签 - 全线上签约平台 |         |                    |   | 印章申请     |                                          | ×  |
|--------------|---------|--------------------|---|----------|------------------------------------------|----|
| 印章管理         |         |                    |   | 印章线下采集   |                                          |    |
| 印章授权         | A. Mark | OTHER DESIGNATION. | ) | *企业名称    | tk;                                      | E. |
| 企业信息变更       |         |                    |   | * 企业信用代码 | 91 7                                     |    |
| 這弦产品购买       | 购买签署次数: | 0/1                |   | *法人姓名    | a la la la la la la la la la la la la la |    |
|              | 企业公章    | 法人章                |   | *法人手机号码  | Å 18                                     |    |
|              |         |                    |   | *法人身份证号  | 田 5                                      |    |
|              | 以发展有余   | オレキャ               |   | 电子印章种类   | ●■◎■ 下载印章采集                              | 表  |
|              |         | 小赵                 |   | 1        | 土 上传文件 印章辞                               | 集表 |
|              |         | 早我                 |   |          | ✓ 知晓井同意《电子印章申请及使用协议                      | 0  |
|              |         |                    |   |          | 提交申请                                     |    |
|              | 申请      | 申请                 |   |          |                                          |    |

图 2-7 企业印章申请

#### 印章申请说明:

- (1) 点击下载 PDF 文件打印出来。
- (2) 将公章/法人章的实体鲜章正确加盖在采集表虚线白底正中间。
- (3) 将已盖章的纸质采集表扫描成 PDF 文件,保存在电脑上。
- (4) 点击"上传文件",选择已盖章的采集表 PDF 上传,勾选同意后提交

申请。

(5) 可联系客服催审。

| ● 滙签 - 全线上签约平台 |         |                 |       |
|----------------|---------|-----------------|-------|
| 印章管理           |         |                 |       |
| 印章授权           |         |                 | ()    |
| 企业信息变更         |         |                 | 转移管理员 |
| 滙签产品购买         | 购买签署次数: | 0/1             |       |
|                |         |                 |       |
|                | 企业公章    | 法人章             |       |
|                |         | <u>孙赵</u><br>章钱 |       |
|                | 市核中     | 审核中             |       |

图 2-8 印章待审核

审核进度:通常 30 分钟内完成审核。若超时或紧急情况请联系客服催审。 客服 QQ: 2853971032 客服电话: 0851-88669392

| ● 滙签 - 全线上签约平台 |          |                              |       |  |
|----------------|----------|------------------------------|-------|--|
| 印章管理           |          |                              |       |  |
| 印章授权           |          | and the second second second | ()    |  |
| 企业信息变更         |          |                              | 转移管理员 |  |
| 滙签产品购买         | 购买签署次数   | 文: 0/1                       |       |  |
|                |          |                              |       |  |
|                | 企业公章     | 法人章                          |       |  |
|                |          |                              |       |  |
|                | A RULE / | 71 ±17                       |       |  |
|                |          | 小心<br>音钱                     |       |  |
|                |          |                              |       |  |
|                | 对应印题     | 章可替换原印章                      |       |  |
|                | 替换       | 替换                           |       |  |

图 2-9 审核通过(原印章已通过,点击按钮替换印章)

### 2 印章授权

(将审核通过的印章,授权给指定实名人,此人在本平台获取短信验证 码使用电子印章进行招投标流程)

| () 滙签 - 全线上签约平台   | 8        |                 |                                              |         | 修改授权        |                                                                                                    | ×    |
|-------------------|----------|-----------------|----------------------------------------------|---------|-------------|----------------------------------------------------------------------------------------------------|------|
| 印章管理              |          |                 |                                              |         | * 被授权人姓名    |                                                                                                    |      |
| 印章授权              | 请输入授权人名称 | O. 查询 新增授权      |                                              |         | *被授权人身份证号   | 52. 37                                                                                                    |      |
| 公司信息亦再            | 授权人姓名    | 身份证号            | 手机号码                                         | 操作时间    | * 被授权人手机号码  | 1                                                                                                    |      |
| 22.32.107/034.342 |          |                 |                                              | 2023-05 | * 被授权人手机验证码 | 请输入验证码发                                                                                                   | 送验证码 |
|                   |          | #1#<br>期間<br>均好 | 10%% 💉 🕻 💶 🔹 ma<br>良过期 和 平台选错<br>会在签章时提示授权为名 | 3       | 选择印章授权      | <ul> <li>☆业公室</li> <li>2023-09-20 - 2024-11-14</li> <li>愛州州近年には第二カ电子提設長の見平台 ×</li> <li>无效 ● 有效</li> </ul> |      |

#### 图 2-10 印章授权

新增印章授权说明:

(1) 被授权人: 被授权人实名信息, 谁招投标就新增谁, 一个实名人仅能新增一条授权信息。

(2)选择印章授权:如公章、法人章、财务章、其他章授权给被授权人 使用,如要授权多个类型,请点击"增加印章授权"按钮。

使用截止时间:建议有限期适当设置久些,避免招投标时无法使用签章。

授权使用平台:选择"贵州兴业利达第三方电子招投标交易平台",且 选择"有效"。

|                   |              | × |
|-------------------|--------------|---|
|                   |              |   |
| 向答理吕 19           | 27****2/11 劣 |   |
| 问官连贝 TG<br>洋塔权 验证 |              |   |
| 达汉汉亚山             | цЭ           |   |
| 830593            |              |   |
|                   |              |   |
| 10                | 确定           |   |
|                   | 确中即可         |   |
|                   | 加压时门         |   |

图 2-11 提交印章新增授权(需要被授权人+管理员 两者的短信验证码)

| 征答 - 全线上签约平台     至估 - 全线上签约平台     百万万万万万万万万万万万万万万万万万万万万万万万万万万万万万万万万万 |          |           |              |                     |               |  |  |
|----------------------------------------------------------------------|----------|-----------|--------------|---------------------|---------------|--|--|
| 印章管理                                                                 |          |           | 241191192    | 删版                  | 於 初 应 授 权 信 息 |  |  |
| 印章授权                                                                 | 请输入授权人名称 | Q 直询 新增授书 |              |                     |               |  |  |
| 人业使用于重                                                               | 授权人姓名    | 身份证号      | 手机号码         | 操作时间                | 操作            |  |  |
| TE 75 10/6/36/36                                                     | 100      | 522 ***   | 187****2411  | 2023-09-20 16:51:52 | 签章记录修改删除授权    |  |  |
| 滙签产品购买                                                               |          | 共15       | § 10余页 > ( 1 | > 前往 1 页 <b>可修改</b> | 授权信息          |  |  |

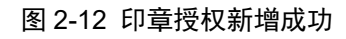

## 三、信息变更

| 客展qq: 2853971032 客服电话: 0851 ● | -88669392<br>음    |                                  |                   |                |  |  |  |
|-------------------------------|-------------------|----------------------------------|-------------------|----------------|--|--|--|
| 213 TRE 400 TRE               |                   |                                  |                   |                |  |  |  |
| 的實圖種                          |                   |                                  |                   |                |  |  |  |
| 印章授权                          | 滙签-变更企业信息         |                                  |                   |                |  |  |  |
| 企业信息变更                        | <u>→</u> =000-14- |                                  |                   | 亚公安按 10八钟中空武安  |  |  |  |
| 滙签产品购买                        | 受更即时生             | 双 半台                             | 审核较慢              | 核,可催审          |  |  |  |
|                               | 2                 |                                  | <b>æ</b>          | 2              |  |  |  |
|                               | 法人授权认证            | E 对:                             | 公转账认证             | 人工审核认证         |  |  |  |
|                               | 通过企业法人做人服进行身份认证   | (沢別)通过企業                         | 业对公账户转账进<br>行身份认证 | 通过后台人工审核进行身份认证 |  |  |  |
|                               | 图 3-1<br>重点说明     | 选择企业信息变更 <sup>:</sup><br>月:搜索企业, | 认证方式<br>显示无数      | <u>据</u> 。     |  |  |  |
| 滙签-变更企业信息                     |                   |                                  |                   |                |  |  |  |
|                               | 当前企业信息            |                                  |                   | 变更企业信息         |  |  |  |
| 当前企业信息:                       |                   | ·                                | *企业名称             | 请输入企业名称 ^      |  |  |  |

请在输入框内输入企业名称,系统自动查询,鼠标左键单击列表企业,信用 代码和法人姓名自动填充。如法人姓名变更,填充的姓名不正确,请查阅"使用 常见问题"。

无数据

10

信用代码: ?

3种认证区别如下:

(1) 法人授权认证:确认新信息后"提交认证",页面显示二维码,法人本人扫脸识别成功,完成企业信息变更。(实时通过)

(2) 对公转账认证:确认新信息后,先记录打款信息,如下所述:

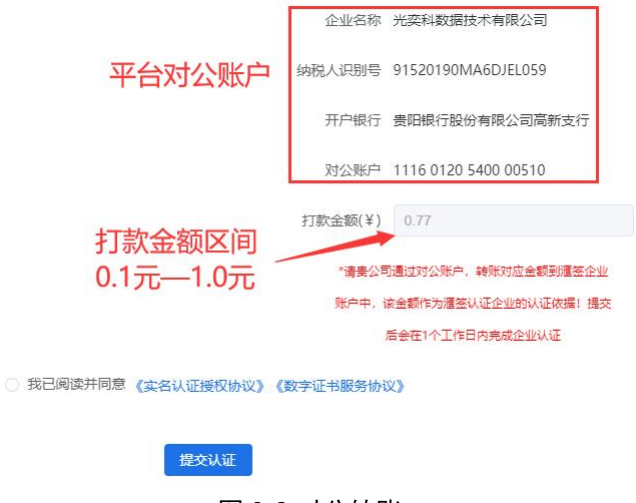

图 3-2 对公转账

#### \*\*\*对公转账打款认证每月底会将当月所有认证费原路退还\*\*\*

"提交认证"后,用新企业对公账户如实打款至平台对公账户。(需平台审 核,时效较慢)

(3) 人工方式认证:确认新信息后,上传营业执照、经办人证件(不是法人证件)、必须"下载授权书"模板且打印,签章后传扫描件 PDF 格式上传至"企业授权书",确定无误后"提交认证"。(需平台审核,可添加客服 QQ,将企业全称发给平台客服催审。)

| 〔 匯签 - 全线上签约平 | 台                                         |
|---------------|-------------------------------------------|
| 印章管理          | 法人手机号: 187 *法人身份证号 请输入                    |
| 印章授权          | *法人手机导码 请输入                               |
| 企业信息变更        | 注: 请除从手们号为当新企业送入号码<br>"以上信息作为申请北京CA企业证书使用 |
| 滙签产品购买        | * 企业营业执照 金 上传文件                           |
|               | *经办人身份证[国徽面] 金 上传文件                       |
|               | * 经办人身份证(失像面) 金 上传文件                      |
|               | *企业度权书(签字并盖章)                             |
|               | 下载授权书模板 示语下载援权书                           |
|               | 9 我已间读并同意《实名认证接权协议》《数字证书服务协议》             |
|               | 提交认证                                      |
|               | 图 3-3 人工认证须提供授权书                          |

## 四、套餐购买

### (1) 购买年费

选择支付方式购买滙签年费套餐(签章次数不限),点击"确认购买"按钮, 弹窗显示二维码,扫码支付成功后,年费套餐实时生效。

| 谜 滙签 - 全线上签约平台 | â       |                                         |
|----------------|---------|-----------------------------------------|
| 印章管理           |         |                                         |
| 印章授权           |         | 滙签-签署套餐购买                               |
| 企业信息变更         |         |                                         |
| 滙签产品购买         |         |                                         |
|                |         | 企业电子签名-年费                               |
|                |         | 徽纳年费,不限使用次数                             |
|                |         |                                         |
|                | 选择赛餐    | ● ¥ 300.00 / 无限 份                       |
|                | 产品使用有效期 | 內容包含: 不限使用次数                            |
|                | 支付方式    | <ul> <li>● 支付宝</li> <li>○ 微信</li> </ul> |
|                |         | 确认购买                                    |

图 4-1 购买滙签套餐

|             | ✓ 企业电子签章年费 × 购买成功! |
|-------------|--------------------|
| 滙签-签署套餐购买   |                    |
|             |                    |
| 企业电子签名-年费   |                    |
| 缴纳年费,不限使用次数 |                    |
|             |                    |

图 4-2 年费套餐购买成功

### (2) 签章发票申请和下载

访问滙签官网"<u>https://www.huiqianbc.net.cn/</u>"————>官网右上角登录 系统——>左侧选择"费用中心"——>申请/下载

| G                             | 对应系统平台的注意的主账号(手机号)          |
|-------------------------------|-----------------------------|
| 滙签 — 全线                       | 上签约平台                       |
| 账号登录                          | 企业法人登录                      |
| <u> </u>                      |                             |
| ⊘ 708372                      | 35 Ø                        |
| 验田                            |                             |
| 登录                            | ₹                           |
| 无需注册,请使用手机号获取验证码<br>请使用相应账号登录 | 豐豪,如您被授权家又认正企业。<br>2 《操作手册》 |
| 2 知晓并同意《隐私协议》《册               | <sup>盛服务协议</sup> 登录滙签       |
|                               |                             |

| 💽 滙签 - 全线_ | -签约平台                     |                                    |                | •         | 操作成功         |          |                     | 技术支持:                         | 0851-88669392 |
|------------|---------------------------|------------------------------------|----------------|-----------|--------------|----------|---------------------|-------------------------------|---------------|
| ⑦ 系統首页     | ☞ 篇页 / 開用+0               |                                    |                |           | 数            |          |                     |                               |               |
| 自 企业签章     | 关键字: 谢输入订单编号关键            | 主 应用                               | 「范围: 全部        | → 賽幅类型: 全 | <b>#</b> ~   | 重询       |                     |                               |               |
| ② 个人签章     | 剩余可用企业签章:1份 秉             |                                    | 去购买套餐          |           |              |          |                     | 点击申请后                         | "操作成功"        |
| 回 印章授权     |                           |                                    |                |           |              | Balley D | The THE CAME        |                               |               |
| 3222#      | 5J#9#5<br>SIGN:<br>3829c. | 应用论曲<br>内容包含:签意次数为1次,<br>有效服为1年    | 當個英型<br>企业线上签章 | 第三方全平台签署  | 1<br>1       | 9        | 2023-09-20 17:24:03 | 监管截止日期<br>2024-09-19 17:24:03 | 友展            |
| 园 特签文件<br> | SIC                       | and the A Million Adds in a second | 10000          | 1000      | 100          |          |                     | /                             | -             |
|            |                           |                                    |                | 100       |              |          |                     |                               |               |
|            |                           |                                    |                | 共3条       | 10象质 -> -< 1 |          | 0个工作日内为你引           | F票上传后,出现<br>联系亚台家服为(          | "下载"按         |
| □ 欄板管理     |                           |                                    |                |           |              | 111,1    |                     | 4人示于自合版/5/                    | の用用式          |

图 15 签章发票申请和下载

温馨提示:完成以上流程,投标人系统内即可在"招标项目"签章报名,招标 代理机构即可签章发布招标项目。

## 五、使用常见问题

#### (1) 新增印章授权

- \* 问: 如何选择被授权人?
- \* 答: 均为企业员工前提下,方便向谁索取短信验证码就新增谁。
- \* 问: 是否可以新增多个员工为被授权人?
- \*答:可以,出现在此列表中的每位授权人均可以获取短信验证码使用 签章服务。需注意被授权人实名信息只能新增一次,否则显 示"该人员授权已存在,如需添加其他印章请修改"。
- \* 问: 删除某条被授权人的数据, 会有什么影响?
- \* 答:删除被授权人与招投标没有关联,仅为身份验证完成后使用签章。
- \* 问: 为什么已经新增印章授权了, 使用签章时显示授权列表为空?
- \*答:授权对象列表为空,请前往"印章授权"对应列表项最右侧单击
  "修改",确认"使用截止时间"期限是否有效,"授权使用平
  台"是否已选择"贵州兴业利达第三方电子招投标交易平台"。
- \* 问:新增印章授权时,出现新增 CA 用户失败?
- \*答:被授权人手机号己被占用,换个被授权人手机号重试。频繁多次 获取验证码导致,间隔1小时重试。

温馨提示:出现新增 CA 失败,请查看上方疑问解答查找解决方法,也可添加 QQ,将错误界面截图发给平台客服,为您排查处理。 客服 QQ: 2853971032 电话: 0851-88669392

### (2) 企业信息变更

- \* 问: 企业变更过,选择企业后法人姓名依旧是旧法人姓名?
- \* 答: 在"企业名称"键入企业全称,如 xxx 公司,不要选择搜索结果, 鼠标左键点击页面空白处,出现蓝色字体"点我刷新",如下所述:

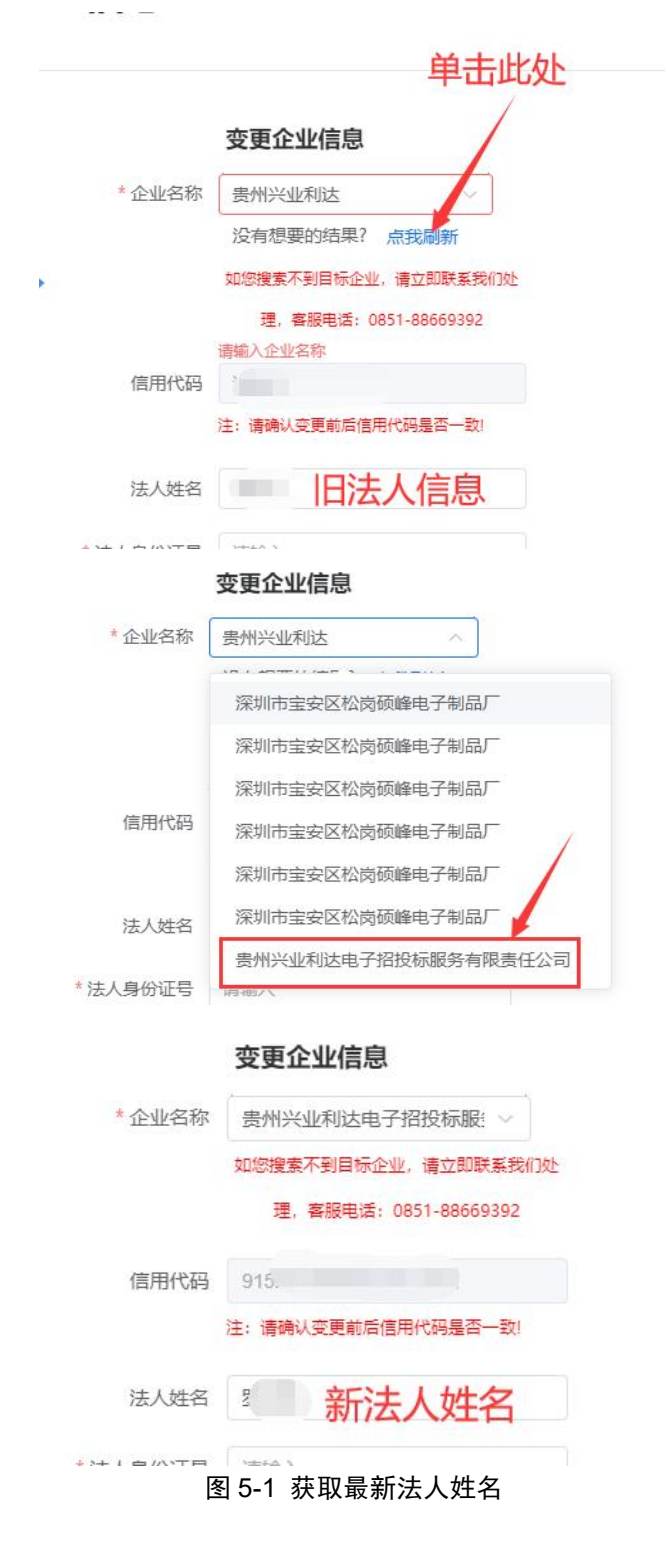